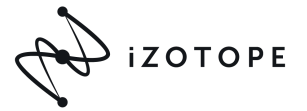

# How to get up and running with your time-limited iZotope licenses

# Step 1

Navigate to the iZotope product downloads page:

https://www.izotope.com/en/products/downloads.html

| (V) IZOTOPE                   | Products Learn Shop                                                                                                    | Q What are you looking for?                                                                                     | <u>ک</u> الا                   |
|-------------------------------|----------------------------------------------------------------------------------------------------|----------------------------------------------------------------------------------------------------|--------------------------------|
| If you are runni<br>Downloads | ng Mac OSX 10.15 (Catalina) plea                                                                                               | se read our knowledge base article before in<br>Q Filter by nar                                                 | stalling - <b>Learn More C</b> |
|                               | Now there's an easier way to download<br>The iZotope Product Portal is a quick and easy we<br>Download for Mac Download        | d & authorize your iZotope software!<br>ay for you to install, authorize, and update all your iZotope software. |                                |
| BreakTweaker Expan            | ded                                                                                                    |                                                                                                    |                                |
| O                             | Get the latest version of the BreakTweaker<br>Downlood<br>Additional Resources<br>Heip Documentation   Release Notes   Add Ons | Expanded installer.<br>Latest Update: <b>1.02cn</b>                                                             | Released: December 13, 2019    |

#### Step 2

Click the "Download" button for the product you want to install.

| Ozone 9 Advanced |                                                                                                    |
|------------------|----------------------------------------------------------------------------------------------------|
|                  | Get the latest version of the Ozone 9 Advanced installer. Download Additional Resources Help Documentation I Release Notes |

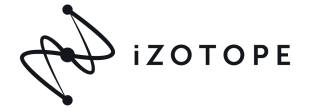

### Step 3

Enter your email address and click "Continue".

If you enter the email address associated with an iZotope account, you will be asked to sign in. If you do not have an account, you will be prompted to create one.

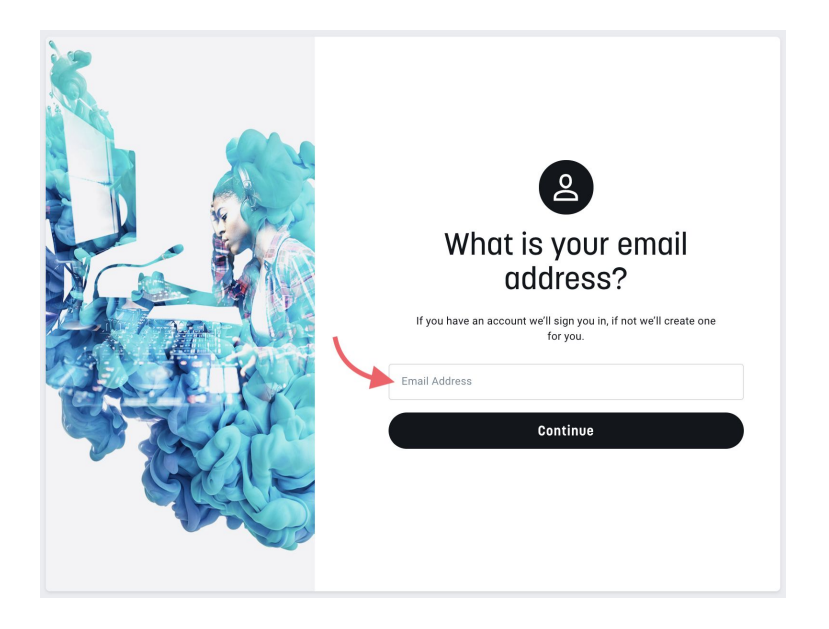

Note: if you are logged in to your iZotope account, your email address will be prepopulated.

#### Step 4

Once you sign in, you will be directed to the product download page where you can select the appropriate installer for your operating system.

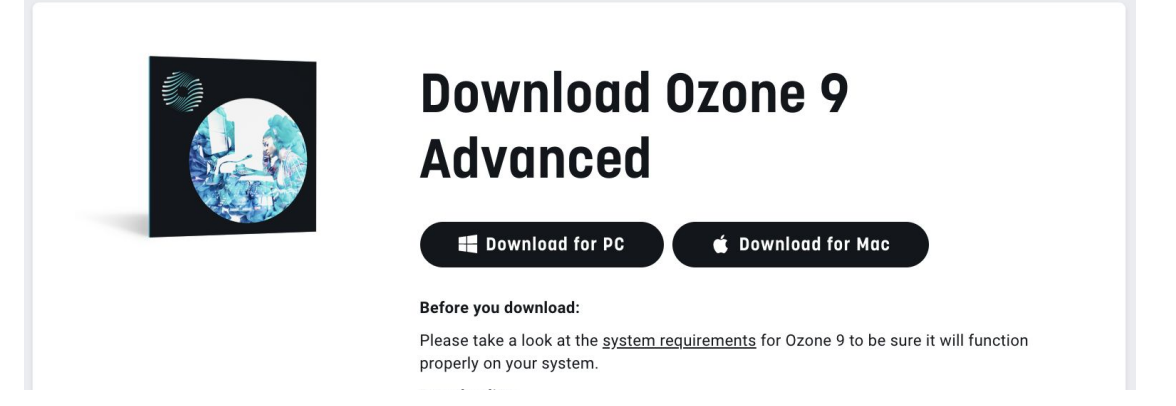

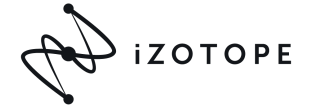

## Step 5

Once downloaded, launch the installer and double-click on the product icon to begin the installation process:

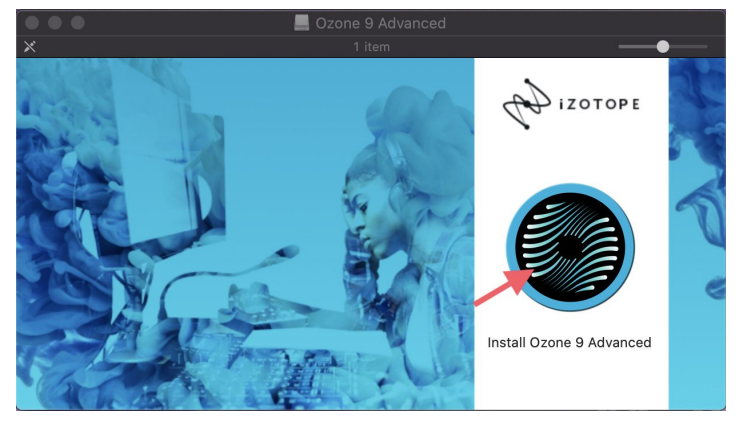

<u>Note</u>: depending on your operating system and system preferences, you may need to give the installer permission to run.

| Ô | "Install Ozone 9 Advanced" is an app downloaded from the Internet. Are you sure you want to open it?                                              |  |  |
|---|----------------------------------------------------------------------------------------------------|--|--|
|   | This item is on the disk image "iZotope_Ozone_Advanced_v9_10.dmg".<br>Chrome downloaded this disk image today at 2:26 PM from<br>www.izotope.com. |  |  |
|   | Don't warn me when opening applications on this disk image                                                                                        |  |  |
|   | Cancel Show Web Page Open                                                                                                    |  |  |

# Step 6

Follow the instructions in the setup wizard to initiate the installation process. Once the installation is complete, click "Finish" to close the setup wizard.

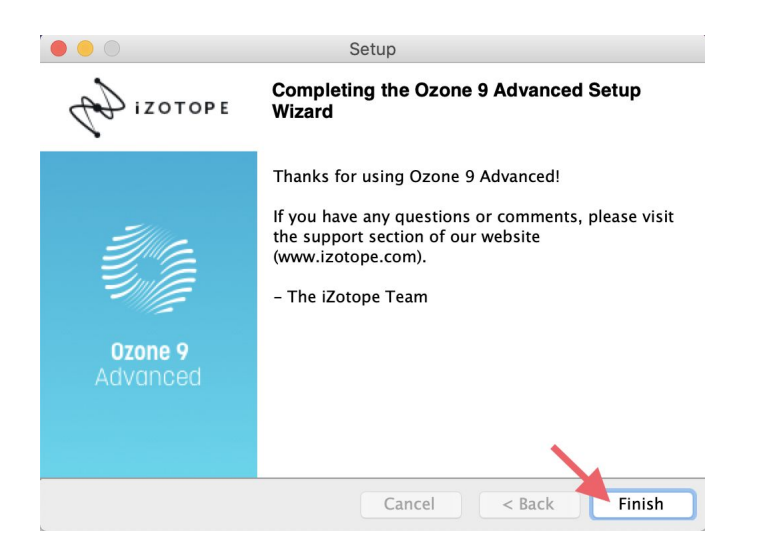

iZOTOPE

## Step 7

Navigate to your DAW and launch the iZotope plugin that you installed. This will trigger the Authorization Wlzard.

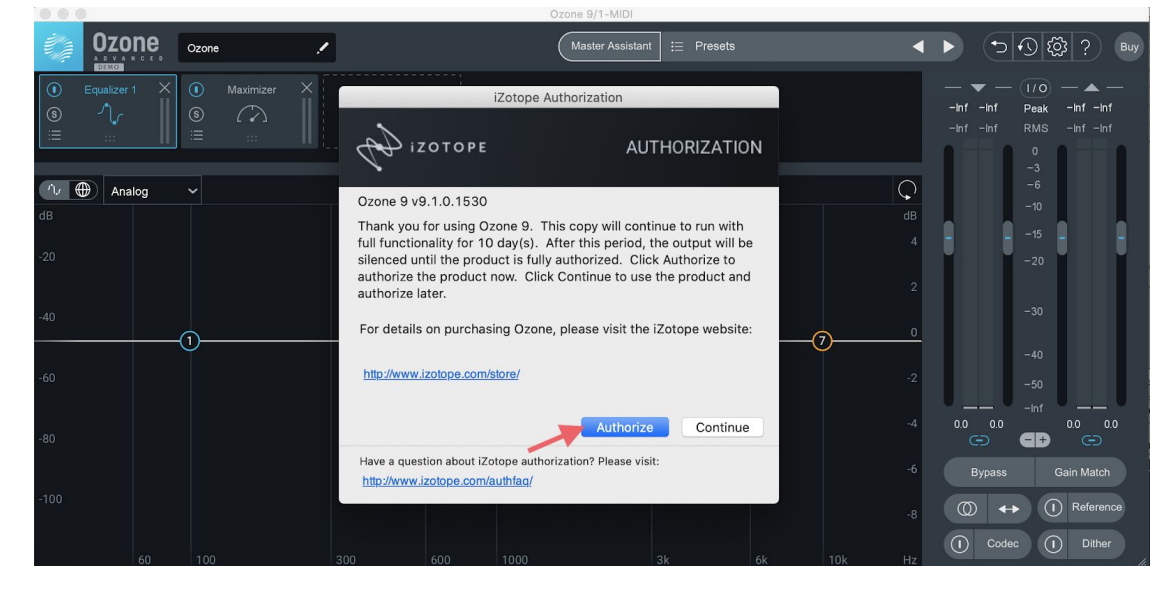

Click "Authorize" to begin the authorization process.

# Step 8

Enter in your serial number, name and email address. Then click the "Authorize" button.

| iZotope Authorization                                             |                                                                                                    |  |  |  |
|-------------------------------------------------------------------|----------------------------------------------------------------------------------------------------|--|--|--|
| () izotopi                                                        | E AUTHORIZATION                                                                                                    |  |  |  |
| Please enter the following information:                           |                                                                                                    |  |  |  |
| Serial Number:                                                    | SN-PRODUCT-XXXX-XXXX-XXXX-XXXX 2                                                                                                    |  |  |  |
| Name:                                                             | Your Name                                                                                                    |  |  |  |
| E-mail:                                                           | Your Email Address                                                                                                    |  |  |  |
| Country:                                                          | United States                                                                                                    |  |  |  |
| iLok ID:                                                          | <ul> <li>New user? Subscribe to iZotope's mailing list</li> <li>Use iLok authorization</li> <li>2</li> <li>Authorize</li> <li>Cancel</li> <li>Advanced</li> </ul> |  |  |  |
|                                                                   |                                                                                                    |  |  |  |
| Not connected to the Internet? You can use offline authorization. |                                                                                                    |  |  |  |
| Offline Auth                                                      | orization                                                                                                    |  |  |  |
| Have a question about iZo                                         | otope authorization? Please visit:<br>authfaq/                                                                                                    |  |  |  |

izotope

Then click "Submit".

| Authorizing                                                                                                    |  |  |  |  |
|----------------------------------------------------------------------------------------------------|--|--|--|--|
| Please verify that the following information is correct. Note that your account information will be sent to this e-mail address. |  |  |  |  |
| Serial Number: SN-PRODUCT-XXXX-XXXX-XXXX-XXXX                                                                                    |  |  |  |  |
| Name: Your Name                                                                                                    |  |  |  |  |
| E-mail: Your Email Address                                                                                                    |  |  |  |  |
| Country: United States                                                                                                    |  |  |  |  |
| Press Submit to begin authorization.                                                                                             |  |  |  |  |

### Step 9

Once the authorization is complete, click "Finish".

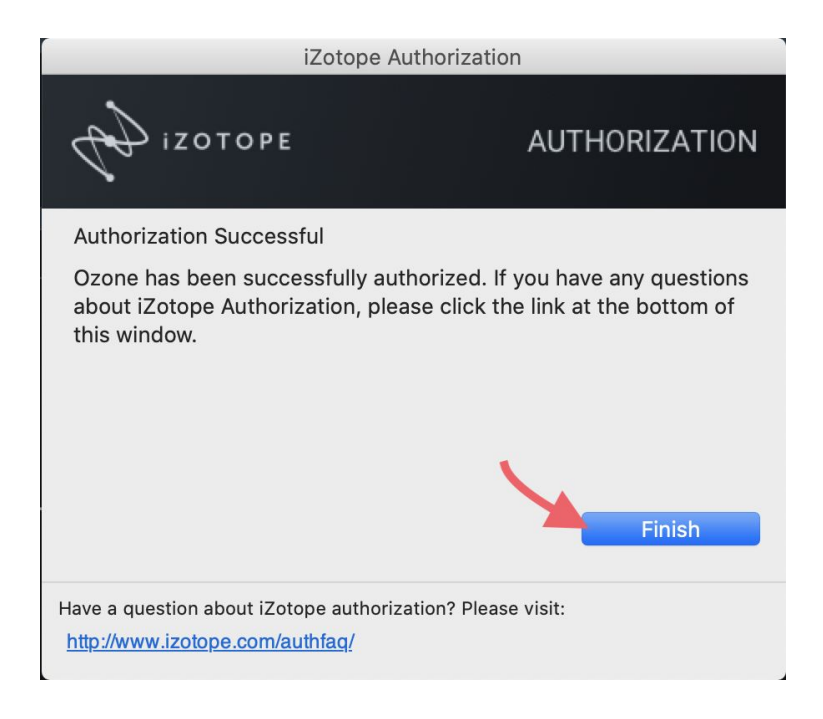

Now you're ready to start using your iZotope product!

If you have any questions please navigate to the Support section of our site at support.izotope.com